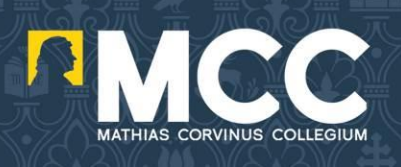

# Kalauz az e-FIT világához

Az e-FIT rendszer a Mathias Corvinus Collegium Fiatal Tehetség Programjának elearning szolgáltatása, amely minden FIT-diák számára elérhető. Célja, hogy a foglalkozásokon túl is elmélyülhess a képzési témáinkban, és egyéni érdeklődésed alapján még alaposabb tudásra tehess szert.

Arra kérünk, hogy rendszeresen, azaz minden héten legalább egy-másfél órát foglalkozz az e-FIT feladataival, így tudod ugyanis folyamatosan fejleszteni ismereteid és készségeid, valamint alaposan megismerhetsz olyan területeket, amelyekre az iskolában nem nyílik lehetőség.

Használj ki minden lehetőséget, próbálj meg minél több információt, érdekességet elolvasni, megnézni, az összes feladatot megcsinálni! Az e-FIT érted van, Neked készült, segítségével tanulmányaidat is megkönnyíted, és hasznos gyakorlati tudást szerezhetsz!

Bármilyen kérdésed van, nem találsz valamit, elfelejtetted a jelszavad stb., fordulj bátran a régióvezetődhöz, ő fog segíteni Neked! A következő részekben ismertetjük a rendszer legfontosabb tudnivalóit, illetve a teendőidet.

### Sikeres és élvezetes kalandozást kívánunk az e-FIT világában!

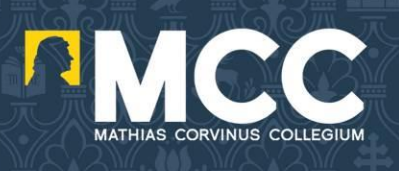

# Belépés

A rendszert jelenleg a <u>https://efit.moodlecenter.hu/</u> oldalon éred el, ahol a Belépés menüpontot válaszd, itt felhasználónév és jelszó megadása szükséges. Ezeket az adatokat a régióvezetődtől kapod meg.

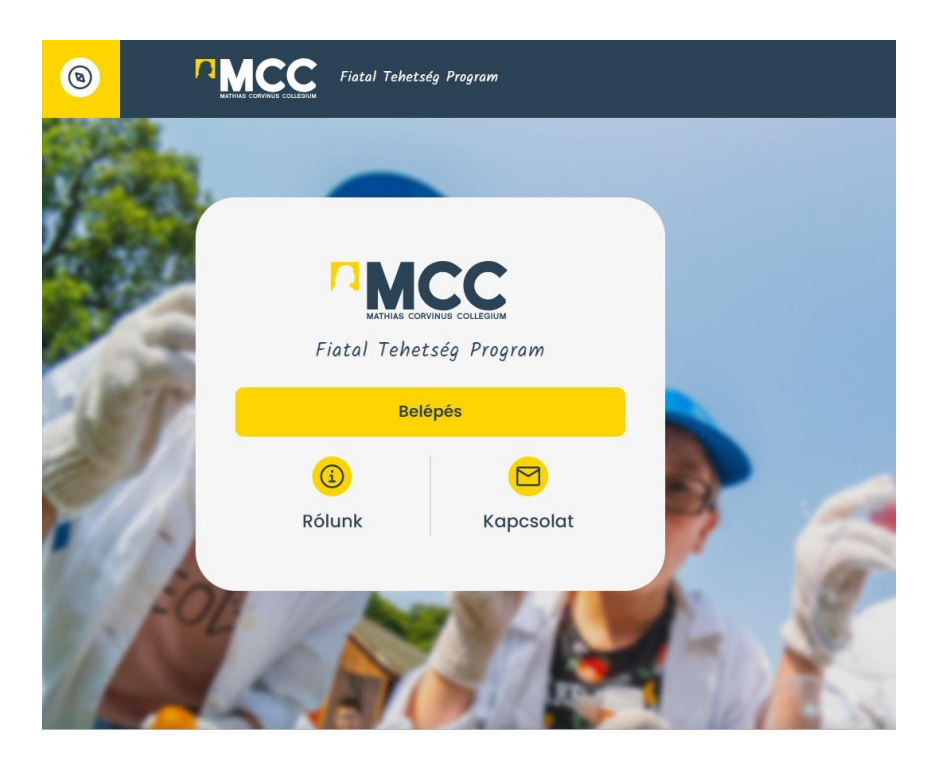

| 8     | Fiatal Tehetség Program    |   |
|-------|----------------------------|---|
| Se la |                            |   |
| 4     | Belépés                    |   |
| P     | Felhasználónév:            |   |
| 1     | Jelszó:                    |   |
|       | Belépés                    | ć |
| 16    | Elfelejtetted a jelszavad? | P |
| D     |                            |   |

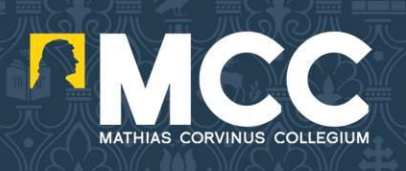

A felhasználónév jellemzően vezetéknév.keresztnév felépítésű (pl. kiss.istvan), amelyben nagybetűk és ékezetes betűk nem szerepelnek. A jelszót az első belépéskor meg kell változtatnod.

Ha elfelejtetted a jelszavad, a rendszerből jelszó visszaállítás kérhető, ezt az úgynevezett Jelszóemlékeztető funkción keresztül éred el (regisztrált email címre kell kérni az emlékeztetőt).

### Főoldal

Belépést követően a főoldalon elérheted a kurzusokat, az elkövetkező eseményeket és a rendszert aktuálisan használó felhasználók listáját. **Figyelem!** Mindig azokat a kurzusokat látod majd, amiket a rendszerben megnyitunk számodra, ugyanis minden kurzus kapcsolódik majd a foglalkozások időpontjához. A jobb felső sarokban, a saját nevedre kattintva egy menüt érhetsz el, amiből a saját profiloldaladat tudod szerkeszteni és az eddig szerzett pontjaid megtekintheted.

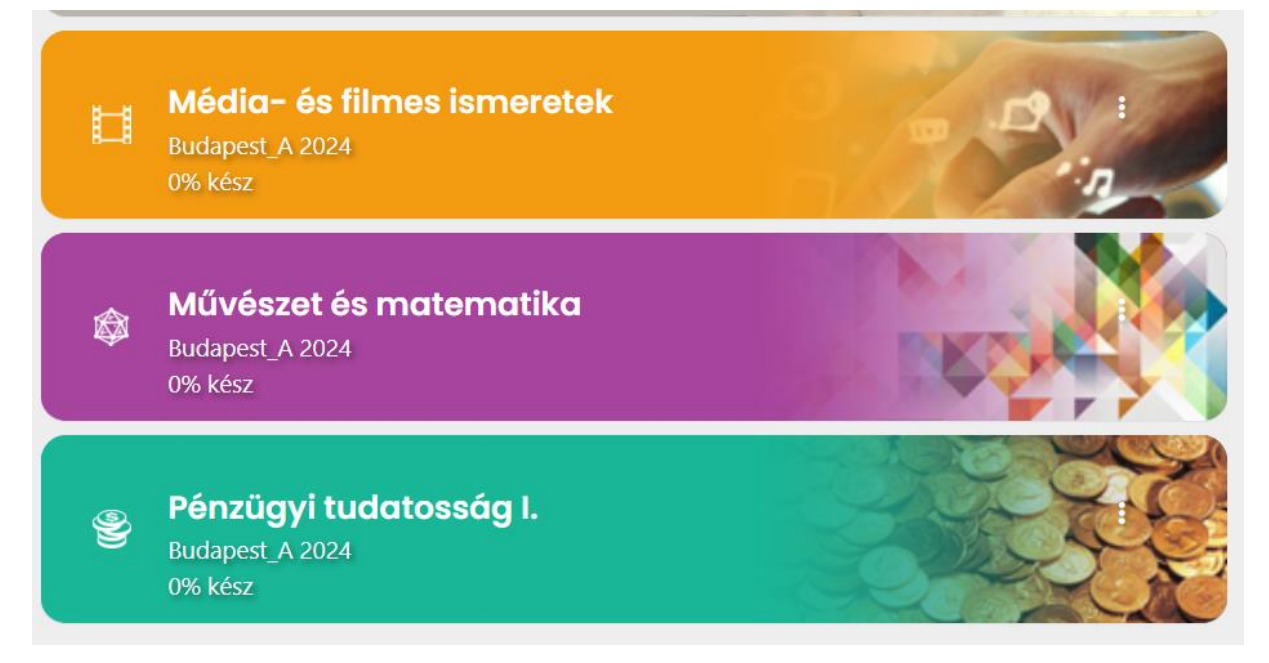

A saját profil szerkesztésével a felhasználói fiókodat személyre szabhatod: rövid bemutatkozást írhatsz. Arra kérünk, tölts fel magadról egy fényképet, hogy könnyebben felismerhessenek az oktatók!

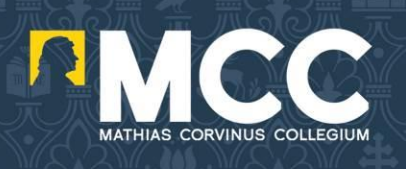

## Félév menete, a kurzusok

Az e-learning rendszer használata a FIT képzéseinek kiegészítését szolgálja. Miután a hétvégi képzésen megismerkedtetek egy témakörrel, a rendszerben elérheted a témához kapcsolódó multimédiás oktatóanyagokat, segédleteket, valamint különféle teszteket és játékos felmérőket is.

#### Hogy állj neki egy kurzusnak? Miket tartalmaz egy-egy kurzus?

Minden kurzus négy egységből áll, és új tananyagokat, videókat, feladatokat és játékokat tartalmaz. Mielőtt nekikezdesz a feladatok megoldásának, mindenképp olvasd el alaposan az új ismereteket tartalmazó egy-két oldalas összefoglalót Új tudásanyag címmel, mert enélkül nem fogod tudni megoldani a feladatokat.

Az összefoglaló mellett majdnem sok kurzusnál találsz négy-négy **oktatóvideót**, amely újabb ismeretekkel és érdekességekkel szolgál, és segít a feladatok megoldásában. Ezt követően vághatsz bele a Feladatokba, amelyeket akárhányszor, akár megszakításokkal is megoldhatsz.

Ha elsőre nem megy egy feladat, nyugodtan ugorj a következőre vagy lapozz vissza az új ismeretekhez. Egy azonban fontos: legalább 60%-ra el kell készítened mindegyik feladatsort ahhoz, hogy a **Záróteszthez** hozzákezdhess. A témakörökben elérhető feladatok megoldásával pontok szerezhetők, melyek százalékos teljesítményét a rendszerben tudod követni.

Egyes feladatoknál elrejtettünk plusz információkat is a Tudtad-e? felirat alatt, ezeket is elolvasgatni, segíthetik a témakör átfogóbb megismerését.

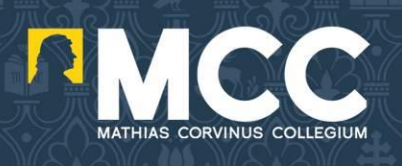

#### Mikor teljesítettél egy kurzust?

Minden kurzus akkor számít teljesítettnek, ha minden feladatsort megoldottál, majd a Zárótesztet legalább 60%-ra elkészítetted. A Záróteszt mellett a kurzus elvégzéséhez el kell készítened a **"Beküldendő feladatokat",** amikre az oktatók részletes visszajelzést fognak adni Neked. A beküldött feladatok értékelését a javítótanárok fogják elvégezni és számodra megküldeni, ugyanakkor a beküldést követően már hozzá tudsz férni a Záróteszthez, amennyiben a többi feltételt teljesítetted.

**FONTOS!** Különösen figyel arra, hogy saját munkát készíts! Internetes és offline forrásokat (könyvet, filmet, újságokat, honlapokat) nyugodtan használj a feladat elkészítéséhez, de ha idézel valahonnan, tüntesd fel, hogy mire támaszkodtál. (Könyvnél-újságnál szerző és cím, internetes oldalnál pedig az URL-cím.) Önálló munkát várunk el, ezért kérjük, ne másolj ki szövegeket más oldalakról, és ne vedd át más diák munkáját, ugyanis ilyen esetekben nem tudjuk a kurzust teljesítettnek tekinteni! Ha elakadsz, vagy segítségre van szükséged, bátran fordulj a régióvezetődhöz/koordinátorodhoz!

#### Mit tegyek, ha technikai hibába ütköztem?

A webalkalmazás eléréséhez a böngészőben engedélyezni kell a JavaScript kódok futtatását. Bizonyos böngészők, vagy böngészőkiegészítők ezeket tilthatják, azonban az eFIT használatához nélkülözhetetlenek. Amennyiben ilyen jellegű gond lenne, azt a főoldalon a rendszer piros színű hibaablakban jelzi.

Amennyiben más, technikai jellegű gondod lenne, küldd el a régióvezetődnek emailben az alábbi adatokat:

- Neved és a felhasználóneved,
- Melyik kurzusnál állt elő a probléma,
- Melyik feladatnál állt elő a probléma,
- Készíts egy képernyőképet!

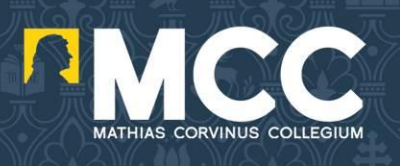

Mindezek után kis türelmed kérjük, igyekszünk a lehető leggyorsabban megoldást találni.

Mit tegyek, ha úgy gondolom, hogy a rendszer hibásan értékeli ki a feladatokra adott válaszaimat?

Küldj üzenetet a régióvezetődnek, leírva, hogy:

- Melyik feladatnál találtál hibát,
- Mi volt a Te válaszod,
- Miképp értékelte ezt a rendszer.

Esetleg mellékelhetsz képernyőképet is, amennyiben az olyan információt tartalmaz, amit szavakkal nehéz leírni.

A kurzus oldalán belül a különböző témakörökbe sorolva szerepelnek az egyes segédanyagok és feladatok.

Minden e-FIT tananyag a Mathias Corvinus Collegium Fiatal Tehetség Programjának szellemi tulajdonát képezi, másolásuk, terjesztésük, üzleti célú felhasználásuk nem engedélyezett!